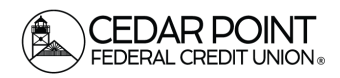

Page 1

## Secure Messages

The 'Messages' feature is a secure messaging function that allows for two-way communication between the online banking user and Cedar Point Federal Credit Union. Since the message is delivered securely within the Online Banking system, sensitive material.

## Step 1: Navigate to Messages

- Select the 'Messages' menu.
- Both incoming and outgoing messages will appear in the column

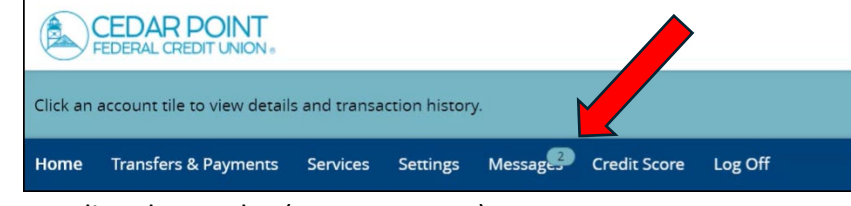

directly to the right of the menus in descending date order (newest on top).

## Step 2: Create New Massage

• Click pencil icon on the right side of the screen.

| Messages                                                                     |                                                                                                |
|------------------------------------------------------------------------------|------------------------------------------------------------------------------------------------|
| Security Alert: Invalid Password Security Alerts - Do Not Reply 2:34 pm      |                                                                                                |
| Security Alert: Password Changed<br>Security Alerts - Do Not Reply 1/23/2024 |                                                                                                |
|                                                                              |                                                                                                |
|                                                                              | Secure Messages & Conversations<br>Select a message to view or click here to create a message. |
|                                                                              |                                                                                                |

## Step 3: Select Message Recipient

Select the appropriate 'Message recipient' from the drop-down menu.

| ecurity Alert: Invalid Password        |                           |     |
|----------------------------------------|---------------------------|-----|
| ecurity Alerts - Do Not Reply 2:34 pm  | NEW MESSAGE               |     |
| ecurity Alert: Password Changed        | Message recipient         |     |
| curity Alerts - Do Not Reply 1/23/2024 | Select Recipient          | Ϋ́, |
|                                        | Select Recipient          |     |
|                                        | Member Services           |     |
|                                        | Report a Lost/Stolen Card |     |
|                                        | Other                     |     |
|                                        | Message                   |     |
|                                        |                           |     |
|                                        |                           |     |

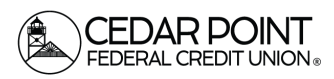

## Secure Messages

# Step 4: Write a Message and Send

- Enter the desired 'Message Subject' and 'Message'.
- Click 'Send Message' at the bottom of the screen to submit the message.

| Aessage recipient |        |
|-------------------|--------|
| Member Services   | $\sim$ |
| Nessage subject   |        |
| Sample Message    |        |
| <b>N</b> essage   |        |
|                   |        |
|                   |        |
|                   |        |
|                   |        |
|                   |        |
|                   |        |
|                   |        |
|                   |        |

## Step 5: Other Actions for Secure Messages

• Select the arrow icon beneath the pencil to reply to a secure message or the trash bin to delete the message.

|                                  | <i>?</i>    |
|----------------------------------|-------------|
| TEST BROADCAST                   |             |
| This message should never expire | <u>الله</u> |
| Member Services 11/15/2/ 55      |             |
| Test message                     |             |